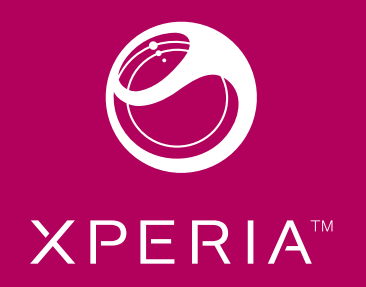

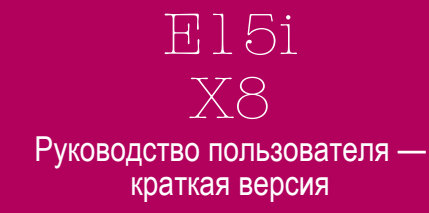

между двумя телефонами перейдите по адресу www.sonyericsson.com/support в компьютере.

- 1 При первом запуске телефона мастер настройки предлагает импортировать контакты SIM-карты. Коснитесь Импорт. конт-
- 2 Когда отобразится запрос на подтверждение импорта контактов с SIM-карты в телефон, коснитесь Да.

### Установка времени и даты

- 1 В мастере настройки коснитесь Время и дата
- 2 Снимите флажок **Автоматически**, если он установлен
- З Коснитесь Настроить дату или Настроить время. 4 Чтобы настроить дату или часы и минуты, коснитесь + или -5 Коснитесь Установить
- 6 Нажмите <> для возврата к руководству по установке • При установке времени можно переключаться между 12- и 24-часовым форматом. Если требуется использовать **АМ** и **РМ**, снимите флажок

# Использовать 24-часовой формат

#### Настройка телефона для использования услуг Google™ 1 В мастере настройки коснитесь Аккаунт Google

- 2 Коснитесь **Далее**.
- 3 Коснитесь Вход. если нужно использовать существующий аккаунт Google™, или Создать, если нужно создать новый аккаунт. Следуйте инструкциям на экране для завершения настройки телефона с аккаунтом Google™

Настройка учетной записи электронной почты 1 В мастере настройки коснитесь Электронная почта. 2 Коснитесь Адрес эл. почты, введите адрес электронной почты и коснитесь След.

На панели уведомлений в режиме детального просмотра отображаются значки уведомлений. Такие уведомления, как сообщения, напоминания

и увеломпения о событиях можно открывать непосредственно с

приложения, такие как музыкальный проигрыватель или радио.

панели уведомлений. Также можно открывать запущенные

З Введите пароль и коснитесь **Выполн.** 

Панель уведомлений

Открытие панели уведомлений

Перетащите строку состояния вниз.

• Перетащите панель уведомлений вверх

Закрытие панели уведомлений

Нажмите <⇒.

# Руководство по эксплуатации в телефоне

В телефоне доступна расширенная версия руководства по эксплуатации.

- Расширенное руководство по эксплуатации можно загрузить с сайта www.sonyericsson.com/supp
- Доступ к руководству по эксплуатации в телефоне 1 На **Главный экран** переташите 🗖 вверх. 2 Найдите и коснитесь Руководство по эксплуат.
- Если поддерживаемая карта памяти не вставлена в телефон, можно получить доступ к руководству по эксплуатации выбрав функцию Интеракт. руководво после касания Руководство по эксплуат. на

# Приложение поддержки пользователя

# Приложение поддержки - это возможность обратиться в центр

mare 2

поддержки Sony Ericsson. Просматривайте видео с инструкциями читайте новости, введите зону поддержки или загрузите новое программное обеспечение для телефона. Открытие приложения поддержки пользователя

В Главный экран пролистайте горизонтальный список виджетов и коснитесь Поддержка польз.

#### 4 Коснитесь Продолжить

5 Если телефон не сможет загрузить параметры вашей учетной записи электронной почты автоматически, введите параметры учетной записи вручную.

# Если параметры требуется ввести вручную, обратитесь к поставщику услуг электронной почты за точными параметрами учетной записи. Например, вам необходимо знать тип учетной записи: РОРЗ или ІМАР.

## Настройка Timescape™ для работы с Facebook™

- В мастере настройки коснитесь Facebook.
  Коснитесь Имя пользователя, введите имя пользователя. Facebook™ и коснитесь След.
- 3 Введите пароль и коснитесь Выполн Настройка Timescape™ для работы с Twitter™

#### 1 В мастере настройки коснитесь Twitter.

2 Коснитесь Имя пользователя, введите имя пользователя Twitter™ и коснитесь След. З Введите пароль и коснитесь Выполн

#### Передача контактов с помощью Sony Ericsson Sync

В этом случае перед передачей контактов в новый телефон нужно настроить учетную запись Sony Ericsson и синхронизировать старый телефон с этой учетной записью. Для получения дополнительной информации перейдите по адресу www.sonyericsson.com/user.

# 1 В мастере настройки коснитесь **Sync**.

- Коснитесь Sony Ericsson Sync.
  Введите имя пользователя и пароль, затем коснитесь Вход. 4 Коснитесь Сохран. Телефон синхронизирует контакты, события
- календаря и закладки с учетной записью Sony Ericsson. 5 Нажмите для возврата к руководству по установке.

#### Открытие запущенного приложения с панели уведомлений • В панели уведомлений коснитесь значка запущенных приложений чтобы открыть его.

#### Окна припожений

Для доступа к приложениям в телефоне служат окна приложений. Окна приложений шире физического экрана телефона. Пользователь может создавать окна и упорядочивать приложения в соответствии со своими

Показывает текущее окно приложени

#### Открытие окон приложений

- ! Окна приложений можно открывать различными способами
- На Главный экран перетащите 🛽 вверх.
- На Главный экран коснитесь 🖪
- Пролистайте Главный экран вверх.
- На Главный экран нажмите 🗆

# Новые возможности. Узнайте о них.

#### Для получения дополнительной информации о вашем телефоне посетите веб-сайт www.sonvericsson.com/suppor

## Важная информация

ыход из мастера настройк

Доступ к руководству по установке

1 3,5-мм разъем для гарнитурь

2 Клавиша питания/блокировки экрана

3 Разъем для зарядного устройства/кабеля

Руководство по установке

На Главный экран перетащите вверх.

функциями телефона

Основные элементы телефона

Готово

USB

4 Датчик приближения

5 Динамик телефона

6 Светодиод уведомления

7 Датчик освешенности

8 Сенсорный экран

10 Клавиша "В начало"

Просмотр окон приложений

I На **Главный экран** нажмите 🕮

ещение приложений

сменится следующим окном.

Открытие или выделение объекта

Коснитесь объекта.

паботе

1 На **Главный экран** нажмите 🎛

2 Коснитесь Упорядочить значки.

Коснитесь Упорядочить значки.

вибрировать, и перетащите его вправо.

В окнах приложений пролистывайте вправо или влево.

4 Чтобы выйти из режима редактирования, нажмите <>.

4 Чтобы выйти из режима редактирования, нажмите <>.

доступа к приложениям не используются.

Использование сенсорного экрана

З Коснитесь и удерживайте объект, пока он не начнет вибрировать, а

Объекты в окнах приложений – это не значки быстрого

и наоборот перемещается само приложение, а не

значок быстрого доступа к нему. Значки быстрого

! Данный телефон имеет электропроводящий дисплей.

Увлажнение экрана может вызвать неполадки в его

доступа к приложениям, а сами приложения. При перемещении приложения из окна приложений в углы

Если объект перетащить в последнее окно приложений, оно

затем перетащите его в один из углов или в другое окно приложений.

11 Клавиша "Назад"

9 Клавиша меню.

Перед началом работы с телефоном обязательно ознакомьтесь с листком Важная информация.

Некоторые из услуг и функций, описанных в данном руковолстве поллерживаются не во всех странах/ гионах, не всеми сетями и/или поставщиками услуг и не во всех зонах. Сказанное относится и к доступности международного номера экстренной помощи 112. Информацию о доступности и стоимости требуемой услуги или функции можно получить у оператора связи или поставшика услуг.

Когда все действия в мастере настройки выполнены, коснитесь

2 Найдите и коснитесь Настройки > Основн. параметры >

Знакомство с основными

# Детали телефона

Израецение приели зикумуляторного отсен

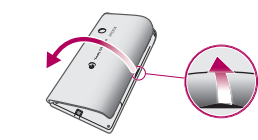

- Вставьте кончик пальца или тонкий объект в отверстие на боковой панели телефона, между телефоном и панелью аккумуляторного отсека. и медленно поднимите панель.
- Не используйте острые объекты, которые могут повредить детали телефона.

Установка SIM-карты и карты памяти

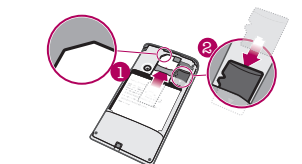

Вставьте SIM-карту и карту памяти позолоченными контактами вниз

0

## Состояния светодиода

13 Клавиша регулировки громкости

12 Объектив камеры

14 Клавиша камеры

16 Лержатель шнурка

15 Динамик

|  | Зеленый               | Аккумулятор полностью заряжен                                                       |
|--|-----------------------|-------------------------------------------------------------------------------------|
|  | Красный<br>(мигающий) | Аккумулятор почти полностью разряжен                                                |
|  | Оранжевый             | Аккумулятор заряжается. Уровень зарядки находится в диапазоне между низким и полным |
|  | Зеленый<br>(мигающий) | Имеется непрочитанное сообщение или<br>непринятый вызов                             |
|  |                       |                                                                                     |

аккумулятора низкий, светодиод не указывает на наличие ожидающих уведомлений (мигающий

# При запуске приложения или выборе поля, требующего ввода текста или чисел. появляется клавиатура. Отображение клавиатуры для ввода текста • Коснитесь поля ввода текста Ввод текста

- Чтобы на экране появились значки масштабирования может также потребоваться провести пальцем по экрану (в любом направлении).

#### Прокрутка

- Экран можно прокручивать вверх и вниз, а на некоторых веб-страницах также в боковые стороны.
- ! Протащив экран или проведя по нему, вы не сможете активировать никаких функций на экране.

# • Чтобы отметить или снять отметку функции, коснитесь соответствующего флажка или – в некоторых случаях – правой части списка.

- $\checkmark$ Флажок отмечен 3 Коснитесь и удерживайте объект в последнем окне, пока он не начнет  $\checkmark$ Метка флажка снята
  - ~ Флажок списка отмечен
  - Метка флажка списка снята

# Горизонтальная прокрутка

- Если доступен этот режим, то для горизонтальной прокрутки переташите экран. Изменение масштаба
- Когда на экране доступны соответствующие значки, для увеличения или уменьшения коснитесь 🔍 или 📖.
- Чтобы увеличить или уменьшить масштаб, прикоснитесь пальцем и экрану, и, не отпуская, перетащите его вверх или вниз.

# Когда телефон заряжается, а уровень заряда

## Зарядка аккумулятора

Отметка и снятие отметок функций

Аккумулятор телефона при его приобретении частично заряжен. До появления значка аккумулятора на экране после подключения

#### Установка аккумулятора

зафиксировать панель.

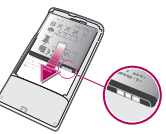

 Вставьте аккумулятор в телефон наклейками об использовани аккумулятора вниз, при этом контакты аккумулятора должны быть обращены к контактам в телефоне.

Установка панели аккумуляторного отсека

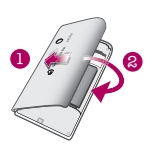

1 Закрепите левую часть панели аккумуляторного отсека, совместив с отверстиями в левой части телефона. 2 Нажмите на правую часть панели аккумуляторного отсека, чтобы

- телефона к источнику питания может пройти несколько минут Телефоном можно пользоваться и во время зарядки.
- ! После полной зарядки аккумулятор немного
- разряжается, а затем через некоторое время снова заряжается. Это позволяет продлить срок службы аккумулятора и может приводить к отображению уровня зарядки меньше 100%

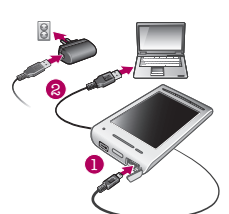

Зарядка телефона с использованием сетевого адаптера Соедините телефон с электрической розеткой, используя кабель USB и адаптер питания.

## оядка телефона от компьютера

Использование клавиатуры

 Подключите телефон к порту USB компьютера при помощи кабеля USB из комплекта поставки телефона 2 Коснитесь Зарядить телефон

# Включение и выключение телефона

#### Включение телефона

- Нажмите и удерживайте клавишу Ф/но в верхней части телефона 2 Чтобы разблокировать экран, нажмите 🖽
- З По запросу введите PIN-код SIM-карты, затем выберите **OK**.
- 4 При первом включении следуйте указаниям мастера настройки
- РІN-код предоставляется оператором сети. Чтобы исправить ошибку, допущенную при вводе PIN-кода SIM-карты, нажмите 🖾

#### Выключение телефона

- 1 Нажмите клавишу ⊙ /--о и удерживайте ее, пока не откроется меню функций.
- 2 В меню функций коснитесь Отключить питание. З Коснитесь ОК
- Включение экрана

• Нажмите ©/---

## Первое включение телефона

При первом запуске телефона мастер установки позволяет настроить необходимые параметры телефона и настроить учетные записи электронной почты и интерактивных услуг. Также рекомендуется использовать Sony Ericsson Sync для синхронизации старых контактов с новым телефоном или для импорта контактов с SIM-карты. Мастер настройки также можно запустить из меню Настройки

Установка языка 1 Прокрутите список доступных языков

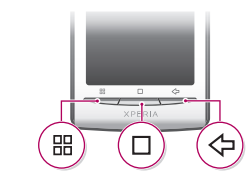

- Меню Открывает список функций, доступных на текущем экране или в текущем приложении
- Домой • Открывает Главный экран или панель приложений из любого приложения или окна • Открывает окно недавно использованных припожений
- Назад Служит для возврата к предыдущему экрану Закрывает экранную клавиатуру, диалоговое окно, меню настроек или панель уведомлений

#### Главный экран

Главный экран – отправная точка при работе с телефоном. Главный экран можно настроить в соответствии индивидуальными предпочтениями, добавляя виджеты или меняя фоновый рисунок и приложения в углах.

Виджет – это часть приложения, которая отображается в режиме Главный экран. Он показывает важную информацию соответствующего приложения. Например, виджет Sony Éricsson Timescape™

4 Если выбрано несколько языков ввода, коснитесь 🗃 для

Телефон можно настроить в соответствии со своими задачам

например. Дата и время. Настройки беспроводных

2 Найдите и коснитесь Настройки > Безопасность и место >

Настроить блокировку SIM-карты > Изменить PIN-

ереключения между выбранными языками ввода

Обзор параметров телефона

На Главный экран перетащите 🖪 вверх.

1 На **Главный экран** перетащите **в**верх.

Введите старый PIN-код SIM-карты и коснитесь OK.
 Введите новый PIN-код SIM-карты и коснитесь OK.

На Главный экран перетащите в вверх.
 Найдите и коснитесь Настройки > Настройки

беспроводных модулей > Мобильная сеть 3 Снимите флажок Трафик данных.

Загрузка параметров сети Интернет и обмена сообщениями

На Главный экран перегащите в вверх.
 Найдите и коснитесь Настройки > Основн. параметры:

модулей и Синхронизация данных

Лоступ к параметрам телефона

код SIM-карты.

Загрузка настроек.

Отключение всего трафика данных

2 Найдите и коснитесь Настройки

ение PIN-кода SIM-карты

- 2 Коснитесь языка, который требуется использовать в телефоне. Язык будет отмечен
- 3 Коснитесь Сохран
- Если в результате неверного выбора языка не удается прочесть текст в меню, обратитесь за помощью на страницу www.sonyericsson.com/support

## Параметры сети Интернет и обмена сообщениями

Для передачи текстовых и мультимедийных сообщений и для доступа к сети Интернет необходимо мобильное подключение для передачи данных 2G/3G и правильные параметры. Есть несколько способов получения этих параметров.

- Для большинства сетей и операторов мобильной связи параметрь сети Интернет и обмена сообщениями предварительно установлены на телефоне. Можно сразу использовать Интернет и передавать сообщения.
- В некоторых случаях предоставляется возможность загрузить параметры сети Интернет и обмена сообщениями при первом включении телефона. Также возможно загрузить эти параметры позже в меню Настройки.
- Можно в любое время вручную добавить и изменить параметры
  Интернета и сети в телефоне. Обратитесь к оператору сети за дополнительной информацией о параметрах сети Интернет и обмена сообшениями

#### Импорт контактов с SIM-карты

! При копировании контактов с телефона на SIM-карту. объем и тип информации, которую можно передать для каждого контакта ограничены Для получения дополнительной справки по копированию контактов

показывает входящие сообщения, а виджет "Мультимедиа" позволяет воспроизводить музыку

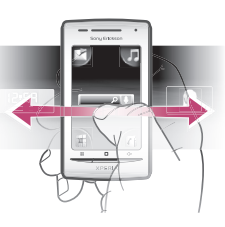

## Просмотр расширенного начального экран

- Перетащите палец в стороны экрана.
- Изменение фонового рисунка на главном экране
- 1 Нажмите н.
- Коснитесь Изменить фон. рис.
- З Выберите требуемый вариан
- Добавление виджетов на главный экран 1 Нажмите на
- Коснитесь Упоряд-ть гр.фрагм. > Добавить виджет.
- З Выберите виджет в списке. 4 Чтобы выйти из режима редактирования, нажмите <>.

## Строка состояния

В строке состояния вверху экрана отображаются сведения о состоянии телефона и уведомления. Значки уведомлений отображаются в строке состояния слева. Значки состояния телефона отображаются справа. Из строки состояния можно открывать панель уведомлений

# Вызовы

#### ызов службы экстренной помощи

- На Главный экран коснитесь ж 2 Введите телефон экстренной службы и коснитесь 🖪 Чтобы удалить номер, коснитесь 🗵
- Вызовы служб экстренной помощи можно производить без установки SIM-карты.

#### Вызов службы экстренной помощи с заблокированной SIM-картой

- Коснитесь Выз. сл. экстр. пом.
- 2 Введите телефон экстренной службы и коснитесь 🖬 Чтобы удалить номер, коснитесь 💌

## Исхоляший вызов

- 1 На **Главный экран** коснитесь 🖦 2 Если отображается журнал звонков, коснитесь , чтобы перейти в режим клавиатуры для набора номера.
- З Введите номер абонента и коснитесь 🖪. Чтобы удалить номер, коснитесь 💌

# Завершение вызова

- Коснитесь 🖾.
- Ответ на вызов

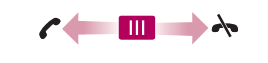

• Переташите индикатор на 🗖.

Скрытие клавиатурь При вводе текста коснитесь Щ.

- Для ввода символа, отображаемого на клавиатуре, коснитесь
- Для ввода варианта буквы коснитесь и удерживайте
- соответствующую букву клавиатуры для просмотра списка доступных вариантов, затем выберите нужный из списка. Например, для ввода "é" коснитесь и удерживайте "e" до отображения списка,
- затем выберите "е́" из списка. Переключение между буквами верхнего и нижнего регистра

#### • Перед вводом буквы коснитесь 🏦 Ввод чисел и символов

• При вводе текста коснитесь 🔜. Появится клавиатура для ввода чисел И СИМВОЛОВ.

## Редактирование текста

1 При вводе текста коснитесь текстового поля и удерживайте его до ления меню Изменить текст. 2 Выберите требуемый вариант.

## ключение языка ввода

- 1 При вводе текста коснитесь 🕅 или коснитесь и удерживайте 🍯 2 Коснитесь **Языки ввода**.
- 3 Выберите языки, которые нужно использовать для ввода. После завершения несколько раз нажмите <> для возврата к вводу текста.

# Использование аппаратных клавиш

# Контакты

 Чтобы открыть приложение Контакты, на Главный экран коснитесь

Если телефон не настроен на синхронизацию с вебслужбами или контакты с SIM-карты не импортировались, это можно сделать при первом открытии Контакты

## Импорт контактов с SIM-карты

- 1 На Главный экран коснитесь 🛙
- 2 Нажмите н. затем коснитесь Импорт/экспорт > Импорт с SIM-карты
- З Коснитесь ОК
- Если контакты ранее были импортированы с используемой SIM-карты, в дальнейшем этого уже не потребуется.

## порт контактов на SIM-карту

- 1 На Главный экран коснитесь 🛛 2 Нажмите н. затем коснитесь Импорт/экспорт > Экспорт на SIM-карту
- 3 Коснитесь ОК.
- ! При копировании контактов на SIM-карту объем и тип информации, которую можно передать для каждого контакта, ограничены. Это обусловлено ограниченным объемом памяти на SIM-картах.

# Мультимедийные и текстовые сообшения

- ание и передача сообщений
- 1 На Главный экран коснитесь 🖂 2 Коснитесь Новое сообщение
- З Коснитесь Написать сообщ., введите текст сообщения и
- коснитесь След. 4 Чтобы добавить абонента, выберите контакт в списке. Также можно коснуться текстового поля, ввести номер вручную, а затем коснуться
- Выполи 5 Если требуется добавить фотографию или видеоклип, коснитесь 🕅 и выберите необходимый вариант
- 6 Если требуется добавить, удалить или отредактировать абонентов, нажмите 🖽 затем коснитесь Редактировать адресатов и отредактируйте абонентов.
- 7 По окончании ввода данных коснитесь Передать
- Если закрыть сообщение до передачи, оно будет сохранено как черновик. Цепочка сообшений будет помечена словом Черновик.

- 1 На Главный экран коснитесь 🖂 2 Коснитесь цепочки сообщений
- З Если сообщение не загружено, коснитесь его, а затем коснитесь
- Загрузить сообщен. 4 Если полученное сообщение содержит музыку или видео, коснитесь мультимедийного содержимого, а затем коснитесь Просмотреть
- видео или Воспроизвести аудио. При получении текстового или мультимедийного сообщения в строке состояния появляется значок ....

Чтобы прочитать сообщение, также можно перетащить строку состояния вниз и коснуться полученного сообщения после открытия строки состояния.

# Электронная почта

Телефон позволяет отправлять и получать сообщения электронной почты посредством обычной учетной записи электронной почты.

Для настройки синхронизации с сервером Microsoft® Exchange Server используйте приложение Dataviz® RoadSync™ в телефоне. После этого для работы с учетной записью электронной почты на сервере Microsoft® Exchange Server можно использовать приложение RoadSync Mail в телефоне. Подробнее см на сайте www.dataviz.com

## тройка учетной записи электронной почты в телефоне

- На Главный экран переташите вверх. Найдите и коснитесь Электронная почта
- 3 Коснитесь Адрес эл. почты. введите адрес электронной почты и коснитесь След.
- 4 Введите пароль и коснитесь Выполн
- 5 Коснитесь Продолжить 6 Если телефон не сможет загрузить параметры учетной записи
- лектронной почты автоматически, введите их вручную.
- Если параметры требуется ввести вручную обратитесь к поставщику услуг электронной почты за точными параметрами учетной записи. Например, необходимо знать тип учетной записи: РОРЗ или ІМАР.

Создание и передача сообщений электронной почть 1 На Главный экран перетащите вверх.

- пучателей, или удалить получателя, коснувшись 🖃 5 Коснитесь Тема, введите тему и коснитесь Выполн. 6 Коснитесь Создать сообщение электронной почты введите текст сообщения и коснитесь Выполн.
- 7 Чтобы вложить файл, коснитесь 🖪 и выберите тип вкладываемого файла.

4 Коснитесь Кому: и введите адрес получателя, а затем коснитесь

Выполн.. Таким же образом можно добавить дополнительных

- 8 Коснитесь Передать
- Прием и открытие сообщений электронной почты На Главный экран перетащите 🖪 вверх.

2 Найдите и коснитесь Электронная почта

3 Коснитесь Создать сбщ.эл.почт.

2 Найдите и коснитесь Электронная почта.

3 Коснитесь **Входящие**.

- 4 Чтобы проверить наличие новых входящих сообщений, коснитесь
- Чтобы открыть и прочесть сообщение, коснитесь его.

# Sony Ericsson Timescape<sup>™</sup>

Sony Ericsson Timescape™ меняет привычные формы социального взаимодействия, объединяя различные способы общения на одном экране. Пюбые события – обновления состояния в Facebook и Twitter текстовые и мультимедийные сообщения – отображаются в виде экранных элементов в хронологическом порядке. Благодаря краткому предварительному просмотру всех событий не требуется загружать каждый раз содержимое целиком. При просмотре событий взаимодействия с контактом можно выполнять фильтрацию событий по типам

\* Некоторые услуги и функции, описанные в данной главе, поддерживаются не во всех странах и регионах.

! Конкретные команды, которые необходимо набрать на

в документации по операционной системе вашего

1 Подключите телефон к компьютеру при помощи кабеля USB.

Подключите телефон к компьютеру при помощи кабеля USB.

3 Компьютер: Приложение PC Companion автоматически

Если РС Companion не запустился автоматически

можно запустить его из главного меню компьютера.

Загрузка обновлений программного обеспечения по беспроводному

источником проблемы, вероятно, является телефон. В этом случае

пяют сделать вызов по международному номеру

запустится на компьютере через несколько секунд. При установке

приложения PC Companion выполняйте инструкции, отображаемые

3 Компьютер: приложение PC Companion автоматически

компьютере, зависят от используемой вами операционной системы. Дополнительные сведения см.

3 Коснитесь Выключить USB-накопитель

4 Коснитесь Выключить

становка приложения PC Companion

Коснитесь Установить PC Companion.

ьзование приложения PC Companior

2 Телефон: Коснитесь Подключить телефон.

запустится на компьютере через несколько секунд.

Обновление телефона

На Главный экран перетащите 🗖 вверх.

инструкциям на экране.

операторы связи позв

экстренной службы 112.

Sony Ericsson E15i/E15a

редакцию руководства

нением всех прав

© Sony Ericsson Mobile Commur Номер публикации: 1237-9620.2

2 Найдите и коснитесь Настройки > О телефоне >

Обновление ПО. Чтобы обновить телефон, следуйте

обратитесь в ближайший сервисный центр Sony Ericsson.

Только вызовы службы экстренной помощи

Зы находитесь в зоне действия сети, но вам не разрешено ею

пользоваться. Тем не менее, в экстренной ситуации некоторые

SIM-карта заблокирована. PIN-код неправильно введен 3 раза подряд. Чтобы разблокировать

SIM-карта заблокирована с помощью кода PUK.

Вы ввели PUK-код (персональный код разблокирования) неверно 10

юе руководство опубликовано компанией Sony Ericsson Mobile

оставляет за собой право без дополнительного уведомления вносить в

ания и программного обеспечения, а также при обнару

unications AB, 2010

чностей и опечаток. Все эти изменения будут внесены в новук

Мобильный телефон имеет возможность загружать, хранить и передават

посилительное содержимое, например сигналь, адатить передали такого содержимого может быть ограничено или запрещено в силу законных прав третьих сторон, включая (но не ограничиваясь этим)

ичения, налагаемые действующим законодательством по защите

цанное рукование и и местным филиалом компании без каких-л соттипісаtions AB или местным филиалом компании без каких-л обязательств. Компания Sony Ericsson Mobile Communications AB

ное руководство изменения, связанные с сове

гелефон, требуется PUK-код, предоставленный операторог

Официальная информация

раз подряд. Обратитесь к поставщику услуг.

5 Отсоедините кабель USB

компьютера.

на экране.

Перед загрузкой приложений и содержимого

#### Перед загрузкой убедитесь, что установлено интернет-подключение Кроме того, не забудьте вставить в телефон карту памяти для загрузки

- содержимого: музыки, сигналов вызова и тем. Открытие услуги Android™ Market
- 1 На Главный экран перетаците 🖪 вверх 2 Найдите и коснитесь Market.

# Синхронизация

Синхронизация содержимого между телефоном и компьютером простой и удобный способ иметь одни и те же контакты, сообщения или события календаря на обоих устройствах. Возможна синхронизация разпичными способами

- Sony Ericsson Sync синхронизация с учетной записью Sony Ericsson для передачи контактов между разными телефонами и для резервного копирования контактов телефона.
- Google Sync™ синхронизация телефона с контактами Gmail™ Google Calendar™ и Google™
- RoadSync™ синхронизация и загрузка электронной почты, контактов и календаря организации в телефон. В компании или организации должен быть установлен Microsoft® Exchange Server 2003 или более поздней версии.

#### Создание новой учетной записи Sony Ericsson в телефоне 1 На **Главный экран** перетащите 🗖 вверх.

- 2 Найдите и коснитесь Svnc.
- 3 Коснитесь Sony Ericsson Sync.

Sony Ericsson

SE-221 88 Lund. Sweden

ny Ericsson Mobile Communications AB

Preflighted by **Elanders** I PASSED FAILED July 23, 2010 22:13:41

4 Коснитесь Зарегистрироваться. Следуйте указаниям мастера регистрации для создания учетной записи Sony Ericsson.

5 Если необходимо, измените параметры синхронизации по умолчанию. Коснитесь Сохран.

#### онизация с использованием услуги синхронизации Sony Friesson

На Главный экран перетащите вверх.

- 2 Найдите и коснитесь Sync.
- 3 Чтобы запустить синхронизацию, коснитесь значка синхронизации О для любого объекта синхронизации из списка.

#### Настройка автоматической синхронизации для службы изации Goodle

- 1 На Главный экран перетащите вверх. 2 Найдите и коснитесь Настройки > Синхронизация
- данных. 3 Установите отметку Использовать фоновые данные Установите отметку Автосинхронизация.
- 5 Отметьте флажками объекты синхронизации, которые следует синхронизировать автоматически.

## Настройка синхронизации RoadSync<sup>TT</sup>

- Обратитесь к администратору Microsoft® Exchange Server для получения правильных параметров учетной записи.
- На Главный экран перетаците вверх

а также регулировать яркость дисплея.

- 2 Найдите и коснитесь RoadSync Mail 3 Следуйте инструкциям на экране для настройки синхронизаци
- ера Microsoft® Exchange Server с приложениями RoadSync Mail. RoadSvnc Calendar и Контакты. 4 После ввода параметров учетной записи можно изменить предпочтения учетной записи. После завершения коснитесь 🖽 затем
- коснитесь Готово.

Для добавления виджета "Управление питанием"

Добавить виджет и выберите Управление

Телефон не работает требуемым образом При возникновении проблем с телефоном в первую очередь

• Удалите и вставьте SIM-карту и аккумулятор. После этого

Обновите программное обеспечение телефона. При обновлении

производительность телефона повышается за счет последних

A Выполняя сброс телефона. дождитесь окончания этой

может привести к безвозвратному повреждению

Сброс телефона удаляет все данные, включая загруженные

приложения, и возвращает телефон назад в первоначальное

состояние, в котором он находился до первого включения. Перед

процедуры. Перезапуск телефона во время сброса

• Подробнее об увеличении времени работы

аккумулятора можно узнать на сайте

Вопросы общего характера

www.sonvericsson.com/suppo

воспользуйтесь этими советами: Перезапустите телефон

перезапустите телефон.

полните сброс телефона

vлvчшений.

Сброс телефона

нажмите н. затем коснитесь Упоряд-ть гр.фрагм. >

деления местоположения и обмен данными в фоновом режиме

Подключение телефона к компьютеру

Подключите телефон к компьютеру и передавайте изображения музыку и файлы других типов. Нужно только подключить кабель USB к телефону и к компьютеру для

запуска установки PC Companion в компьютере. Приложение PC Сотрапіоп позволяет получать доступ к другим приложениям для передачи и организации мультимедийных файлов, обновлять программное обеспечение телефона и выполнять другие действия.

Возможно, некоторые зашишенные авторскими правами материалы нельзя будет передавать между телефоном и компьютером

#### Перенос содержимого между телефоном и компьютером путе перетаскивания

#### Подключите телефон к компьютеру при помощи кабеля USB. 2 Телефон: Коснитесь Подключить телефон. Карта памяти

- пючена к компьютеру. 3 Компьютер: Дождитесь, когда память телефона и карта памяти
- появятся в проводнике файлов как внешние диски 4 Компьютер: Перетаците выбранные файлы из телефона в компьютер или обратно

#### Безопасное отключение кабеля USB

- ! Не отключайте кабель USB во время передачи содержимого, поскольку это может привести к повреждению содержимого.
- 1 Компьютер: не забудьте включить режим безопасного извлечения оборудования.
- 2 Телефон: перетащите строку состояния вниз.

выполнением сброса убедитесь в том, что вы создали резервные копи важных данных из телефона.

1 На **Главный экран** перетащите 🗖 вверх 2 Найдите и коснитесь Настройки > SD-карта и память телефона > Возврат к исходным настройкам > Сбросить настройки телефона.

Коснитесь Стереть все.

При попытке подзарядить телефон не появляется значок зарядки аккумулятора

До появления значка аккумулятора на экране может пройти некоторо время

### Невозможно перенести содержимое между моим телефоном и компьютером по кабелю USB.

Программное обеспечение или драйверы USB не были установлень соответствующим образом. Более подробные указания по установке и атериалы, посвященные диагностике неисправностей, см. на сайте www.sonyericsson.com/support

Отсутствует зона обслуживания • Телефон находится в режиме flight mode. Проверьте, чтобы режим

Телефон не принимает сигнала от сети, либо принимаемый сигнал

имеет недостаточную мощность. Обратитесь к оператору сети и убедитесь в том, что зона обслуживания есть в месте вашего

SIM-карта не работает требуемым образом. Вставьте SIM-карту в

другой телефон. Если в другом телефоне она работает, то

## Сообщения об ошибках

fliaht mode был отключен.

хожления

не всеми сетями и поставщиками услуг и не во всех зонах.

#### Запуск Timescane<sup>1</sup>

1 На **Главный экран** перетащите 🗖 вверх 2 Найдите и коснитесь Timescape

З При первом запуске Timescape можно коснуться Вход в

систему и выполнить вход в учетную запись Facebook или Twitter, чтобы получать обновления состояния Facebook и Twitter в Timescape. Если выполнять вход не требуется, коснитесь Продолжить

Если вход в Facebook, Twitter или другие интерактивные услуги выполнены при первоначальной настройке телефона, при запуске Timescape™ окно приветствия не будет отображаться, и повторное выполнение входа не будет требоваться.

Если вход не выполнен, когда вы коснетесь Продолжить, вы всегда сможете входить в главный экран, касаясь Настройки > Sony Ericsson > Пар-ры Timescape™

### Начальный экран Timescape™

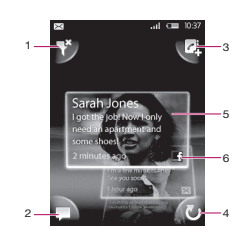

#### 1 Значок фильтра экранных элементов

- Значок обновления состояния
- Значок перехода к контакту
- Значок обновления (отображается только при входе в учетную запись веб-сервиса)
- Экранные элементы Timescape™ в хронологическом порядке
- Значок содержимого экранного элемента

#### ние состояния Facebook™ и Twitter™ в Timescape™ 1 На Главный экран перетащите вверх.

- 2 Найдите и коснитесь **Timescape**.
- 3 Коснитесь .
- 4 Коснитесь Выберите услуги.
- 5 Чтобы выбрать сервисы, для которых требуется обновить состояние, используйте переключатели. Если требуется обновить состояние для сервиса, в который не выполнен вход, коснитесь
- Загрузка обновлений программного обеспечения с помощью кабеля

А Не отключайте кабель USB во время обновления телефона, поскольку это может привести к повреждению содержимого. После завершени обязательно извлеките оборудование безопасным способом

Для того чтобы выполнить инструкции ниже необходимо сначала установить в компьютере РС Companion. Для установки PC Companion под телефон к компьютеру с помощью кабеля USB и следуйте инструкциям на экране телефона.

1 Подключите телефон к компьютеру при помощи кабеля USB. После установки PC Companion отключите телефон от компьютера и овторно подключите его перед загрузкой обновлений програм обеспечения

 2 Коснитесь Подключить телефон.
 3 Компьютер: Подождите несколько секунд до запуска приложения PC Companion. Если PC Companion не запустился автоматически, можно запустить его из главного меню компьютера. 4 Чтобы обновить телефон, нажмите Зона поддержки > Обновить программное обеспечение и следуйте инструкциям на экране

! При использовании PC Companion также отображаются уведомления о доступности обновлений программного обеспечения для телефона.

# Номер ІМЕІ

Каждый телефон имеет уникальный номер IMEI (международный идентификатор мобильного оборудования). Сделайте для себя копию этого номера. Если ваш телефон украдут, поставшик сетевых услуг может использовать ваш номер IMEI для прекращения доступа данного телефона к сети в вашей стране.

## Просмотр номера IMEI

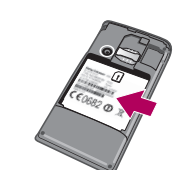

Номер IMEI написан под аккумулятором

# Устранение неполадок

# Время работы от аккумулятора

Время работы в режиме ожидания определяется как время, когда телефон подключен к одному оператору сети и расположен в зоне полного обслуживания с высокой мощностью сигнала. Время работы в режиме жидания может меняться в зависимости от положе в сети и мощности сигнала. Чем дольше телефон

сервиса и выполните вход в него. После выбора нужных сервисов коснитесь Выполн.

6 Коснитесь Редактировать статус, введите новое сост коснитесь Передать

#### Просмотр событий в Timescape

- 1 На Главный экран перетащите вверх.
- Найдите и коснитесь Timescape.
- 3 Прокрутите до экранного элемента для требуемого события, а затем снитесь экранного элемента.

# Android<sup>™</sup> Market

Загружая дополнительные приложения и содержимое, вы можете настроить свой телефон в соответствии с индивидуальными предпочтениями и открыть новые возможности его использования Открыв каталог Android™ Market, вы попадете в мир приложений и игр. Приложения и игры можно просматривать по категориям и рейтингам загрузок

- Для использования Android ™ Market необходимо создать аккаунт Gooale™
- ! Android<sup>™</sup> Market доступен не во всех странах или пегионах
- ! При загрузке содержимого в телефон может взиматься оплата за объем переданных данных. Обратитесь к оператору, чтобы получить информацию о стоимости передачи данных в вашей стране

работает в режиме ожидания, тем медленнее разряжается аккумулятор.

Следующие советы помогут вам продлить время работы от аккумулятора:

- Чаше подзаряжайте телефон.
- Отключайте локальную беспроводную сеть и Wi-Fi™, когда вы не пользуетесь этими функциями. Мобильную сеть 3G отключать необязательно.
- Некоторые приложения из Android™ Market могут сократить время работы от аккумулятора. Рекомендуется проверить, какие приложения потребляют больше энергии. Информацию об использовании аккумулятора можно найти в меню телефона Настройки > О телефоне.
- Настройте приложения синхронизации, такие как RoadSync™, на ручную синхронизацию. Можно осуществлять синхронизацию втоматически, установив другие интервалы.
- Рекомендуется снизить частоту обновления или настроить ее вручную для приложений, требующих постоянного обновления сетевого подключения (таких как Facebook™ и Twitter™). Если вы не работаете с приложениями, использующими GPS
- (такими как Google Maps™), следует отключить глобальную систему определения местоположения
- Рекомендуется выключать телефон на время, когда вы находитесь вне зоны обслуживания. В противном случае ваш телефон будет периодически производить поиск доступных сетей, на что будет расходоваться энергия
- Добавьте к Главный экран виджет "Управление питанием" который позволит легко включать и выключать Wi-Fi™ беспроводную технологию Bluetooth™, глобальную систему

авторских прав. Ответственность за использование дополнител авторских прав. Ответственность за использование дополнительного содержимого, загружаемого в телефон, а также пересылаемого из телефона, целиком возпагается на владельца телефона (но не на компанию Sony Ericsson). Перед использованием какого-либо дополнительного содержимого необходимо убедиться в наличии надлежащих лицензий либо иных разрешений. Компания Sony Ericsson не гарантирует точности, целостности или качества никакого порядникот исто сторожимого новогости или качества никакого дополнительного содержимого и другого содержимого сторонних изготовителей. Компания Sony Ericsson ни при каких обстоятельствах не несет никакой ответственности за неправильное использование дополнительного содержимого и другого содержимого сторонних

Данное руководство по эксплуатации может ссылаться на услуги и Данное руководство по эксплуатации может ссылаться на услуги и приложения, предоставляемые третытыми сторонами. Использование таки программ и услуг может требовать отдельной регистрации у третьих сторон, на это также могут налагаться дополнительные ограничения. В случае приложений, доступ к которым осуществляется черев сайты третьих сторон, прочитайте условия использования, опубликованные на этих сайтах, а также соответствующие правила обеспечения конфиденциальности. Sony Ericsson не гарантирует доступности и функционирования веб-сайтов и предлагаемых услуг, обеспечиваемых тоетьмии стоонами.

третьими сторонами. Вluetooth является торговой маркой или зарегистрированной торго маркой корпорации Bluetooth SIG; эта торговая марка используетс компанией Sony Ericsson на основании лицензии. Логотипы Liquid Identity, Хрегіа, Тітевсаре и X8 являются торговы чализани или залегистрированными торговыми марками корпорац

иарками или зарегистрированными торговыми марками корпорации Sony Ericsson Mobile Communications AB.

Sony и "make.believe" являются торговыми марками или зарегистрированными торговыми марками корпорации Sony

Google, Google Maps, Gmail, Google Sync, Google Calendar и Android являются торговыми марками или зарегистрированными торговыми иарками корпорации Google.

нарламия корпорации Сооде: Ericsson является торговой маркой или зарегистрированной торговой маркой корпорации Telefonaktiebolaget LM Ericsson. Dataviz и Roadsync являются торговыми марками или зарегистрированным торговыми марками корпорации Dataviz.

Facebook является торговой маркой или зарегистрированной торговой маркой корпорации Facebook.

Twitter является торговой маркой или зарегистрированной торговой маркой корпорации Twitter.

Wi-Fi является торговой маркой или зарегистрированной торговой маркой группы Wi-Fi Alliance.

Microsoft, Windows, Windows Vista, Windows Server и Explorer являются

арегистрированными торговыми марками или тор орпорации Microsoft в США и/или других странах. норации инососи з оди определенными правами на интелл ственность корпорации Microsoft. Использование и распрос й технологии вне изделия запрещено без лицензии корпора

Пругие упомянутые здесь изделия и названия компаний могут быть торговыми марками соответствующих владельцев. Сохраняются все права, которые явно не предоставлены данным документом. Все другие торговые маркия являются собственностью соответствующих владельцев Все иллюстрации приведены в качестве примера и могут несколько отличаться от реального телефона.